# メール

| メールについて           | 5-2  |
|-------------------|------|
| メール送信             | 5-3  |
| S!メールを送信する        | 5-3  |
| SMSを送信する          | 5-5  |
| メール受信/確認          | 5-7  |
| 新着メールを確認する        | 5-7  |
| 受信メールを確認する        | 5-7  |
| メールを返信する          | 5-8  |
| メールを選択して受信する      | 5-8  |
| メール管理/利用          | 5-11 |
| 各種メールの保管場所について    | 5-11 |
| 送受信メールを確認する       | 5-11 |
| メールを振り分ける         | 5-13 |
| ともまとめーるを利用する      | 5-13 |
| メールの表示にロックをかける    | 5-14 |
| S!メールの添付ファイルを保存する | 5-15 |
| 便利な機能             | 5-17 |
| メール送信に関する機能       | 5-17 |
| メール受信/確認に関する機能    | 5-21 |
| メール管理/利用に関する機能    | 5-22 |

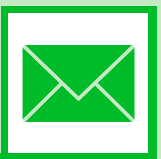

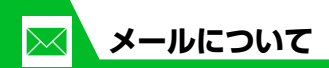

本機では以下のようにメールを利用することができます。

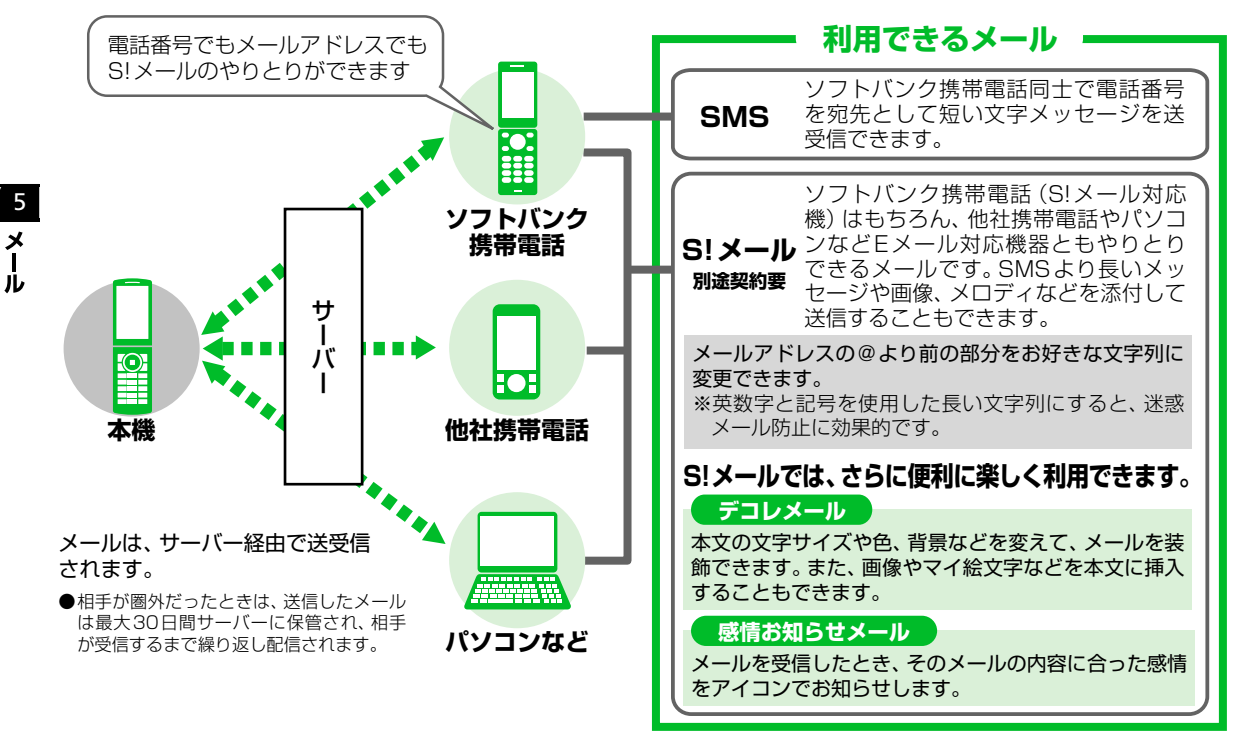

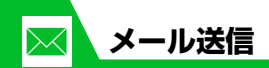

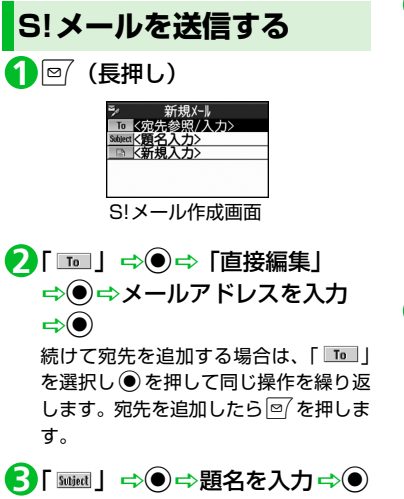

## ④「■」⇒●⇒本文を入力⇒● ファイルを添付する

## **5**⊵∕

■送信を中止する場合 ➡ 「パケット通信開始」が表示されて ■再送信の確認メッセージが表示された場合

⇒ [YES] ⇒●

#### 補足

 宛先は、To、Cc、Bccあわせて20件ま で追加できます。

## S!メールにファイルを添付して送信するこ

とができます。複数のファイルを添付するこ ともできます。

添付できるファイルは以下のとおりです。

- ・イメージ ・ムービー ・メロディ · PDF
  - ・ドキュメント
- ・ミュージック ・ブック ・ウィジェット
- ・電話帳 ・オーナー情報 ·スケジュール(To Doリスト)
- · Bookmark

※イメージ、ムービー、メロディ、PDF、ド キュメント、ミュージックのファイルに ついては、P.12-2を参照してください。

- **1**【S!メール作成画面】で /尋 ⇒ 「添付ファイル追加」⇒●
- 🔁 ファイルの種類を選択 🔿 🖲 (⇔端末暗証番号を入力 ⇔) ⇒添付するファイルを選択⇒●
- ■サイズの大きい画像ファイルを添付す る場合

➡「そのまま添付」/「QVGA縮小添」 付」/「VGA縮小添付」 ➡●( ➡ 画 像を確認 ⇒●)

5

メー

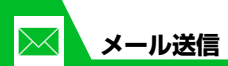

注意

 メールへの添付や本機外への出力が禁止 されているファイルは、添付することが できません。

#### 補足

5

×

ル

添付したファイルを表示/再生する場合は、添付したファイルを選択し
 を押します。

## デコレメールを作成する

本文の文字色や文字サイズ、背景色などを変 更したり、文字を動かしたり、画像を挿入し たりして、表現力豊かなメールを作成するこ とができます。

- 〈例〉文字サイズ変更/背景色変更/画像挿入/文字点滅
- 【本文入力画面】で 2 ⇒
   「▲:」 ⇒ ⇒ 文字サイズを選 択 ⇒ ● ⇒ 本文を入力 ⇒ ●

## 2 [ □] → ● → ③ で背景色を 選択 → ●

背景色を選択中に ◎ を押すと、25色 パレット/256色パレットが切り替わ ります。

■サイズの大きい画像ファイルを挿入す る場合

 ⇒「そのまま挿入」/「SubQCIF縮小 挿入」
 ⇒●(
 ●● (
 ●●●(
 ●●●(
 ●●●(
 ●●●(
 ●●●(
 ●●●(
 ●●●(
 ●●●(
 ●●●(
 ●●●(
 ●●●(
 ●●●(
 ●●●(
 ●●●(
 ●●●(
 ●●●(
 ●●●(
 ●●●(
 ●●(
 ●●(
 ●●(
 ●●(
 ●●(
 ●●(
 ●●(
 ●●(
 ●●(
 ●●(
 ●●(
 ●●(
 ●●(
 ●●(
 ●●(
 ●●(
 ●●(
 ●●(
 ●●(
 ●●(
 ●●(
 ●●(
 ●●(
 ●●(
 ●●(
 ●●(
 ●●(
 ●●(
 ●●(
 ●●(
 ●●(
 ●●(
 ●●(
 ●●(
 ●●(
 ●●(
 ●●(
 ●●(
 ●●(
 ●●(
 ●●(
 ●●(
 ●●(
 ●●(
 ●●(
 ●●(
 ●●(
 ●●(
 ●●(
 ●●(
 ●●(
 ●●(
 ●●(
 ●●(
 ●●(
 ●●(
 ●●(
 ●●(
 ●●(
 ●●(
 ●●(
 ●●(
 ●●(
 ●●(
 ●●(
 ●●(
 ●●(
 ●●(
 ●●(
 ●●(
 ●●(
 ●●(
 ●●(
 ●●(
 ●●(
 ●(
 ●(
 ●(
 ●(
 ●(
 ●(
 ●(
 ●(
 ●(
 ●(
 ●(
 ●(
 ●(
 ●(
 ●(
 ●(
 ●(
 ●(
 ●(
 ●(
 ●(
 ●(
 ●(</li

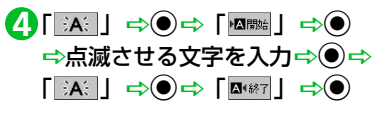

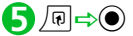

## ブログ・メールメンバーを登録する

ブログ・メールメンバーにメールアドレスを 登録しておくと、簡単にブログに投稿できた り、ブログ・メールメンバーを選択するだけ で複数の宛先を入力することができます。

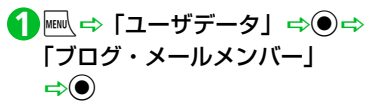

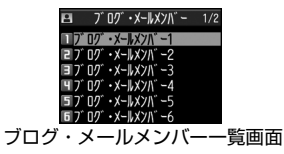

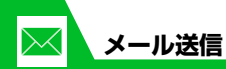

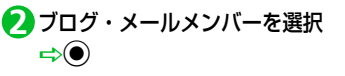

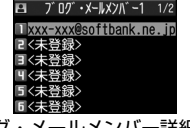

ブログ・メールメンバー詳細画面

## ●目的の項目を選択▶

- メールアドレスを直接入力する場合
  □ ⇒メールアドレスを入力 ⇒●
- ▶電話帳 / 送受信アドレス一覧から メールアドレスを登録する場合 「回⇔「アドレス参照入力」 ⇒ ● ⇒ 「電話帳」 / 「送信アドレス一覧」 / 「受信アドレス一覧」 ⇒ ● ⇒目的の メールアドレスを選択 ⇒ ● (2回)

## ブログ・メールメンバーをブログ投稿先に指定する

ブログ投稿先に指定できるブログ・メー ルメンバーは1件のみです。

①【ブログ・メールメンバー一覧画 面】で <sup>™</sup> ブログ投稿先に指定されたブログ・メー

ルメンバーには「★」が表示されます。

### 補足

・ブログ投稿先の指定を解除する場合は、
 「★」のついているブログ・メールメンバーを選択し を押します。

## SMSを送信する

ソフトバンク携帯電話同士で、電話番号を宛 先として短いメッセージを送信することが できます。

## 

②「 1 」 ⇒ ● ⇒ 「 直接編集」
 ⇒ ● ⇒ 電話番号を入力 ⇒ ●

⑤「
□□」 ⇒● ⇒本文を入力 ⇒●

## 🕜 もっと使いこなそう

💿 便利な機能

#### メール作成時に利用できる機能

- 電話帳から宛先を入力する
- 送信/受信アドレス一覧から宛先を入力 する
- ブログ・メールメンバーから宛先を入力 する
- 宛先のタイプを変更する
- 宛先を削除する
- 冒頭文/署名を挿入する
- マイ絵文字を入力する
- 位置情報を貼り付ける
- SMSの本文に入力する文字の種類を指定 する
- 本文を消去する
- SMSをS!メールに変更する

(**P**.5-17)

#### メール送信時に利用できる機能

- S!メールの優先度を指定する
- SMSがサーバーに保管される期間を指定 する
- 相手にメールが届いたことを確認する
- 送信しないで保存する
- 送信しないで削除する

(**P**.5-18)

5

×

Ĵレ

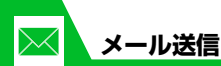

- ファイルの添付で利用できる機能 ● カメラで撮影した画像/動画をそのまま S!メールに添付する
- S!メールに添付したファイルを削除する
   () P.5-19)

#### ブログ・メールメンバーで利用できる機能

- メールアドレスを編集する
- ブログ・メールメンバーからメールアド レスを削除する
- ブログ・メールメンバー名を編集する
- ブログ・メールメンバー名を初期化する
   (▶ P.5-19)

#### デコレメールで利用できる機能

- 入力済みの文字を装飾する/装飾を変更 する
- 装飾を1つ前の状態に戻す
- 装飾内容を確認する
- 装飾をすべて解除する
- デコレメールを自動的に作成する
- テンプレートとして保存する
- テンプレートをダウンロードする
- テンプレートを利用してデコレメールを 作成する
- テンプレートを編集する
- テンプレートのタイトルを編集する
- テンプレートを削除する

🦯 設定

#### 画面表示に関する設定

メールの送信時に表示する画像を設定する

(**P**.14-5)

#### S!メール作成に関する設定

- 冒頭文/署名を編集する
- 冒頭文/署名が自動的に貼り付けられる ように設定する
- S!メールが相手に届いたことを確認できる ようにする

(**P**.14-23)

- SMS作成に関する設定
- SMSが相手に届いたことを確認できるようにする
- SMSがサーバーに保管される期間を設定 する
- SMSの本文に入力する文字の種類を設定 する

(**P**.14-23)

- ボタンイルミネーションに関する設定
- メール送信時のイルミネーションを設定 する

(**P**.14-41)

(**>** P.5-20)

5

×

١Ŀ

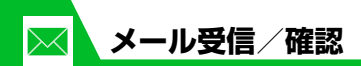

新着メールを確認する

S!メールやSMSは自動的に受信されます。 受信が終了すると、受信結果画面が表示され ます。

●S!メールは、国内でも海外でも、添付ファイルを含む全文が受信されます。お客様のご契約内容に応じて、所定の料金が発生しますので、ご注意ください。

## ●感情お知らせメールとは

メールを受信したとき、そのメールの内 容に合った感情を感情アイコンでお知ら せします。

また、受信したメールにあらかじめ指定 したキーワードが含まれているときには キーワードアイコン(P.14-24)でお知 らせします。

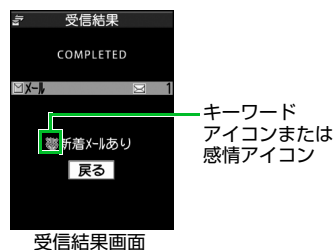

●表示される感情アイコンには以下の種類 があります。

| アイコン | 意味  | アイコン    | 意味     |
|------|-----|---------|--------|
| 0    | 急ぎ  | ŝ.      | アドバイス  |
|      | 好き  | Ţ.      | ファイト   |
|      | 嫌い  | A.      | お誘い・募集 |
| Ľ    | 喜び  |         | 感想     |
| 34   | 怒り  | Ś       | お願い    |
| Š,   | 哀しみ |         | 通知     |
| 1    | 楽しい | 5       | OK     |
| !!   | 驚き  | P       | 返事     |
| ?    | 質問  | $\odot$ | その他    |

【受信結果画面】で「メール」 ⇒●

### ■メール本文を読み上げる場合

⇒⊠∕

複数のメールを同時に受信した場合は、新 しいメールから順に読み上げます。 ② を 押すと、次のメールを読み上げます。

🛛 メールを選択 ⇒●

#### 補足

- デスクトップアイコンを選択して新着 メールを確認することもできます。
- 受信したメールによっては、内容に合わない感情アイコンが表示される場合があります。
- ・感情アイコン通知対象外の場合「―」が 表示されます。

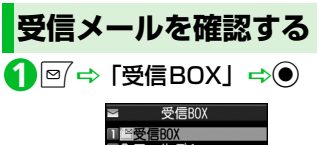

2 フォルダ1 ■■フォルダ2 10フォルダ3 フォルダー覧画面

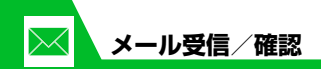

2 フォルダを選択 🔿 🖲

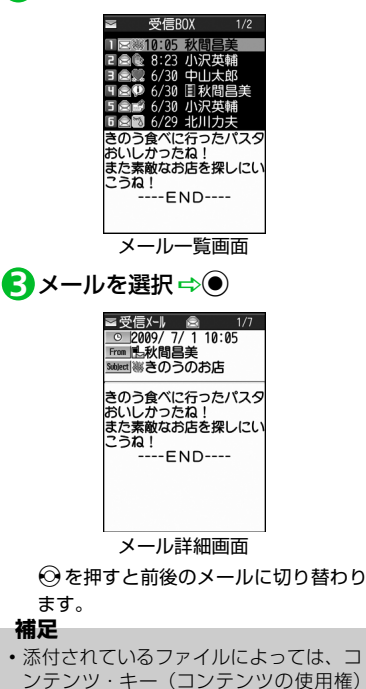

を取得しないと表示/再生できません。

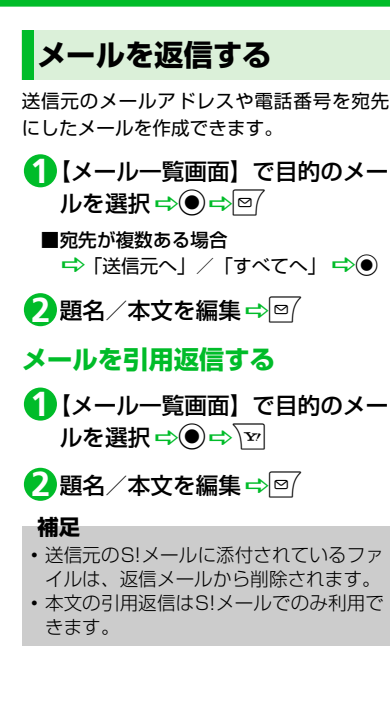

メールを選択して受信する

サーバーに保管されているメールのリスト を受信して、そこから本文を受信したり、転 送したりすることができます。

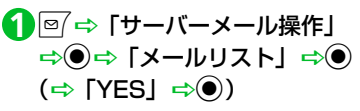

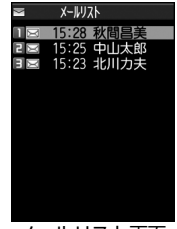

メールリスト画面

5

×

🖂 メール受信/確認

▶すべてのメールを受信する場合 「全受信」 ⇒●

### 補足

- 全受信中に受信できないメールがある場合は、その時点で受信は中止されます。
- ・受信件数が1件の場合、受信したメール が表示されます。

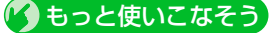

## 🧿 便利な機能

- メール受信時に利用できる機能
- メールを手動で受信する

(**Þ** P.5-21)

#### メール確認時に利用できる機能

- S!メールの続きを受信する
- S!メールの続きを受信しないで削除する
- メールを音声で読み上げる
- メール情報を確認する

#### (**>** P.5-21)

#### サーバーメール操作で利用できる機能

- メールリストを更新する
- メールリストの表示方法を切り替える
- サーバーのメールの情報を確認する
- サーバーのメールを転送する
- サーバーのメールを削除する
- サーバーの空き容量を確認する

(**Þ** P.5-22)

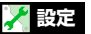

#### 画面表示に関する設定

- メールの受信時に表示する画像/動画を 設定する
- 新着メール受信時/受信結果画面に表示 する画像を設定する
- テレビ視聴中に受信したメールの情報を 表示する

#### (**P**.14-6)

5

メー

١Ŀ

#### 着信時の動作に関する設定

- 着信音量を調節する
- 着信音を設定する
- メロディのランダム再生を着信音に設定 する
- メールの着信音を鳴らす時間を設定する
- 着信を振動で知らせる
- 着信イルミネーションの点滅色を設定する
- 着信イルミネーションの点滅パターンを 設定する
- 新着メールがあるときに着信イルミネーションが点滅するように設定する
- 着信画像を設定する

(**P**.14-12)

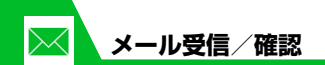

- メール受信に関する設定
- メールアドレスを変更する
- 感情アイコンを表示しないようにする
- キーワードアイコンを表示する
- キーワードを削除する
- 操作中にメールを受信したときの優先動 作を設定する
- メール受信時に音声で読み上げるかどう かを設定する
- 読み上げの音声を設定する
- S!メールを「受信通知」のみで受信する ように設定する

(**P**.14-24)

- 受信メール確認に関する設定
- 返信時の引用符を変更する

(**P**.14-25)

ボタンイルミネーションに関する設定

- メール受信時のイルミネーションを設定 する
- 感情お知らせメールのイルミネーション を設定する
- 新着メールがあるときのイルミネーションを設定する

(**P**.14-41)

5

Ĵレ

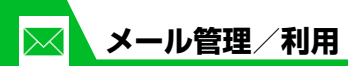

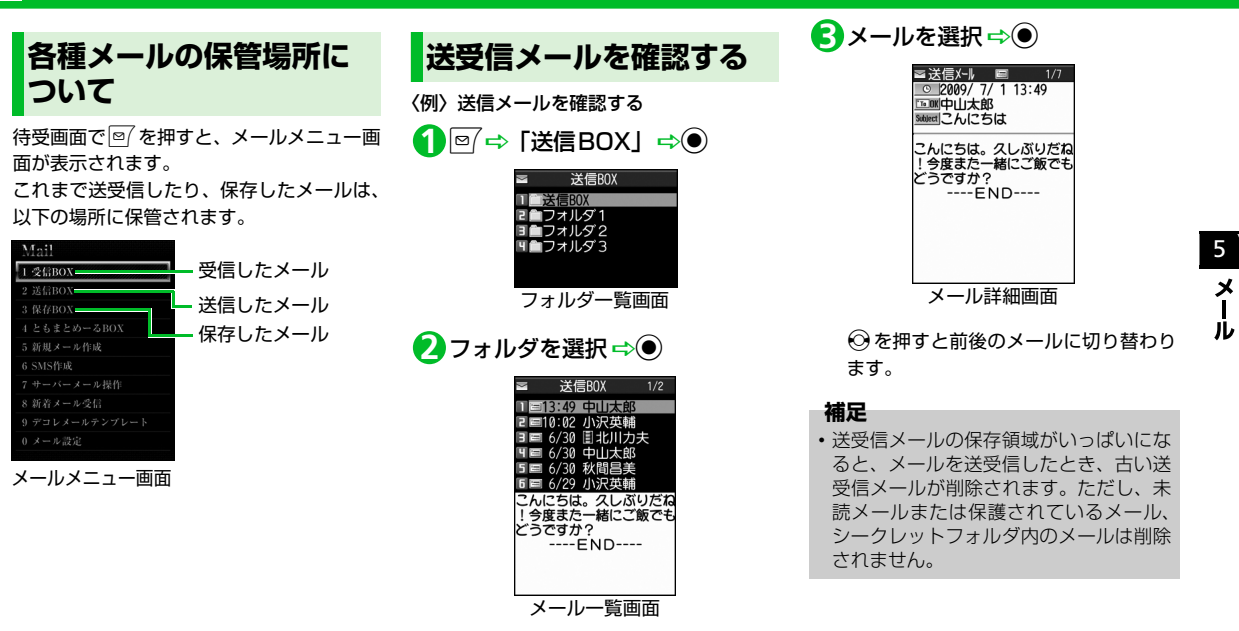

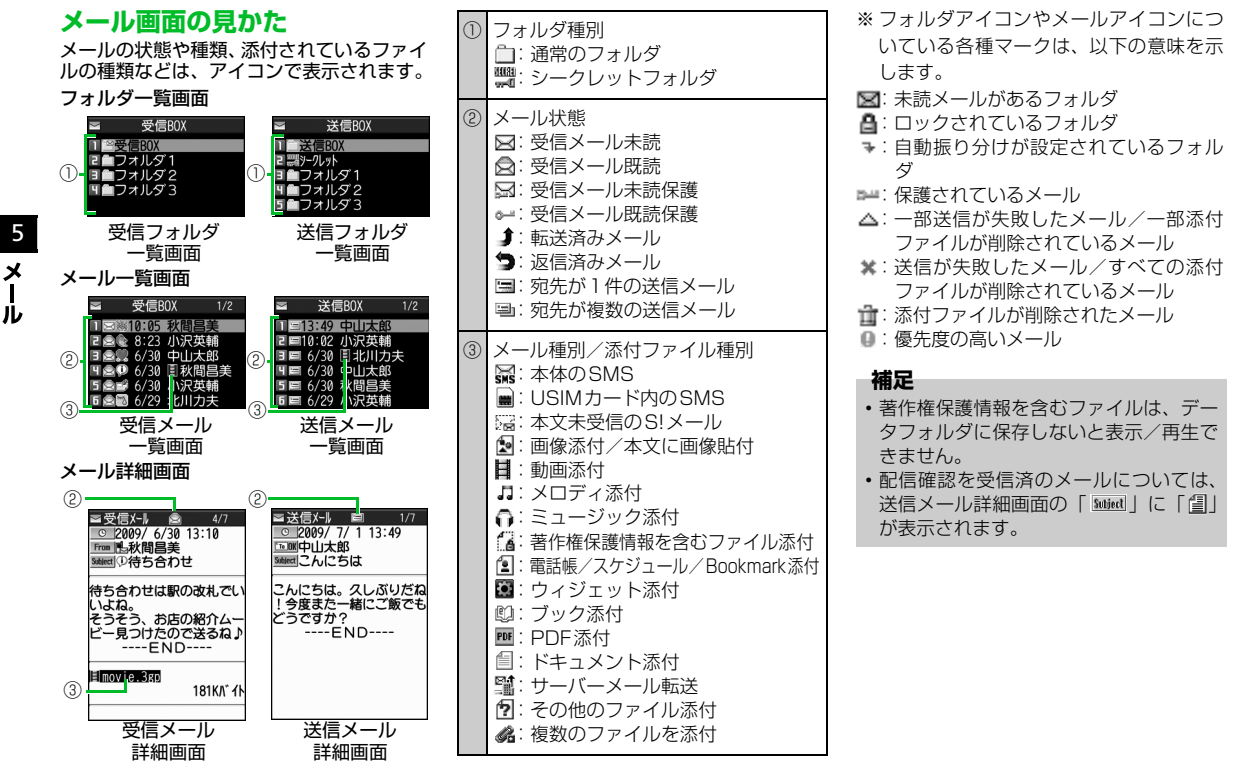

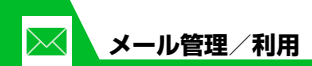

メールを振り分ける

メールアドレスや題名などの条件をあらか じめ設定し、送受信したメールを自動的に指 定したフォルダに振り分けます。

 【フォルダー覧画面】で目的の
 フォルダを選択 ⇔ (P) ⇔ (自動 振分け設定) ⇔ ● ▶

- メールアドレスで振り分ける場合 「アドレス振分け」 ⇒● ⇒「アドレ ス参照入力」 / 「グルーブ参照」 / 「ブログ・メールメンバー参照」 /「直 接入力」 ⇒●
- メールの題名で振り分ける場合
   「題名振分け」 ☆● ☆ 題名を入力
   ☆●
- ▶返信不可/送信失敗のメール、電話帳 に登録されていないアドレスを振り 分ける場合

「返信不可振分け」/「送信失敗振分け」/「電話帳登録なし」 ⇒●

#### 補足

- ・「返信不可振分け」は受信BOXの1つの フォルダにしか設定できません。
- ・「送信失敗振分け」は送信BOXの1つの フォルダにしか設定できません。
- 「アドレス参照入力」では、電話帳、送信 アドレス一覧、受信アドレス一覧からア ドレスを入力することができます。

## 自動振り分け設定を解除する

 【フォルダー覧画面】で目的の
 フォルダを選択 ⇔ 同 ⇔ 「自動 振分け設定」 ⇒ ●

- 2目的の条件を選択 ⇔ □ ⇔ 「解
   除」 ⇒ ●
   ●
   ●
   ●
   ●
   ●
   ●
   ●
   ●
   ●
   ●
   ●
   ●
   ●
   ●
   ●
   ●
   ●
   ●
   ●
   ●
   ●
   ●
   ●
   ●
   ●
   ●
   ●
   ●
   ●
   ●
   ●
   ●
   ●
   ●
  - ▶1件の条件を解除する場合 「1件解除」 ⇒● ⇒「YES」 ⇒●
  - ▶複数の条件を解除する場合
     「選択解除」 ⇒● ⇒ 解除する条件を
     選択 ⇒● ⇒ ⇒ 「YES」 ⇒●
  - ▶すべての条件を解除する場合 「全解除」 ⇒● ⇒ 「YES」 ⇒●

## ともまとめーるを利用する

メールアドレスをともまとめーるに登録し ておくと、ともまとめーるBOXを選択する だけで登録したメールアドレスとの送受信 メールを確認することができます。

ともまとめ一るを確認する

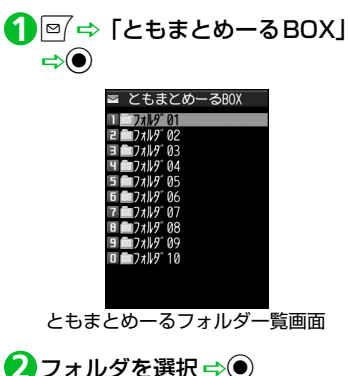

5

メー

١Ŀ

- ともまとめーるを登録する
- 【ともまとめーるフォルダー覧画
   面】で目的のフォルダを選択
   □
  - ▶メールアドレスを直接入力する場合 「直接編集」 ⇒● ⇒ メールアドレス を入力 ⇒●
  - ▶電話帳/送受信アドレス一覧を登録 する場合 「電話帳」/「送信アドレス一覧」/ 「受信アドレス一覧」 ○ ○ 目的の メールアドレスを選択 ○ ●
- ともまとめーるを解除する
- 【ともまとめーるフォルダー覧画
   面】で目的のフォルダを選択
   ⇒ □ ⇒ 「登録解除」 ⇒ ⇒
   「YES」 ⇒ ●

メールの表示にロックを かける

## BOXにロックをかける

- ⇒ 「メール設定」 ⇒ ⇒
   「BOX ロック」 ⇒ ⇒ 端末暗証 番号を入力 ⇒ ●
- 2 ロックする BOX を選択 ⇒ 操作2を繰り返して、ロックをかける BOXを指定します。

## **B**

## フォルダにロックをかける

 【フォルダー覧画面】でロックを かけるフォルダを選択 ⇔ / 同 ⇔
 「フォルダロック」 ⇒ ● ⇒ 端末 暗証番号を入力 ⇒ ● ⇒ 「YES」
 ⇒ ●

ロックをかけたフォルダは「**ご**」と表 示されます。

### 補足

- BOX / フォルダのロックを解除するには、同じ操作を行います。
- ロックをかけたBOX / フォルダのメールを表示するには、端末暗証番号の入力が必要です。

## メールをシークレットフォルダ に保管する

あらかじめシークレットモード/シーク レット専用モードにしておいてください (P.4-9)。

- ●未読メール、本文未受信のS!メール、配 信確認はシークレットフォルダに保管で きません。
- - ▶1件のメールを保管する場合 「1件保管」 ⇒●
  - ▶複数のメールを保管する場合 「選択保管」 ⇒● ⇒保管するメール を選択 ⇒● ⇒ メール選択の操作を 繰り返す ⇒● ⇒「YES」 ⇒●

5

Ĵレ

- フォルダ内のすべてのメールを保管 する場合 「全保管」 ➡ ● ➡ 「YES」 ➡ ● を保存する ●通常のメールデータに戻す 【フォルダー覧画面】で「シーク」 レット」 ⇒● 2元に戻すメールを選択⇒/□□⇒ 「シークレットから出す」 ⇒●▶ ▶1件のメールを出す場合 「1件出す」 ⇒● ⇒ 戻すフォルダを 💋 フォルダを選択 🖘 🖲 選択 ➡● ▶複数のメールを出す場合 「選択して出す| ⇒● ⇒戻すフォル ダを選択 ⇔● ⇔元に戻すメールを 認 ⇒●) 選択 ➡● ➡メール選択の操作を繰 り返す ➡ 🖾 ➡ [YES] ➡ ● ▶すべてのメールを戻す場合
  - 「全て出す」 ➡● ➡ 戻すフォルダを 選択 ➡● ➡ [YES] ➡●

S! メールの添付ファイル

画像/動画/メロディ/ミュー ジック/Flash<sup>®</sup>ファイル/電 子ブック/PDFを保存する

【メール詳細画面】で目的の添付 ファイルを選択 ⇔ 🗊 🔿 「デー 夕保存」 ⇒ ● ⇒ 「YES」 ⇒ ●

■画像を待受画面などに設定する場合 ➡「YES」 ➡● ➡ 項目を選択 ➡● (⇒表示方法を選択 ⇒) ⇒表示を確

待受画面などに設定しない場合は、 「NO」を選択して
を選択して

■メロディを着信音などに設定する場合 ➡「YES」 ➡● ➡ 項目を選択 ➡● 着信音などに設定しない場合は、「NO」 

## 本文に貼り付けられている画像 を保存する

- 1 【メール詳細画面】で /쿄⇒「挿 入画像保存」⇒●
- 2 本文の画像ファイルを選択 ⇒● ⇒ 「YES」 ⇒ ● ⇒ フォルダを 選択⇒●
  - ■画像を待受画面などに表示する場合 ➡「YES」
    ➡●
    ●
    ■
    ■
    ■
    ■
    ■
    ■
    ■
    ■
    ■
    ■
    ■
    ■
    ■
    ■
    ■
    ■
    ■
    ■
    ■
    ■
    ■
    ■
    ■
    ■
    ■
    ■
    ■
    ■
    ■
    ■
    ■
    ■
    ■
    ■
    ■
    ■
    ■
    ■
    ■
    ■
    ■
    ■
    ■
    ■
    ■
    ■
    ■
    ■
    ■
    ■
    ■
    ■
    ■
    ■
    ■
    ■
    ■
    ■
    ■
    ■
    ■
    ■
    ■
    ■
    ■
    ■
    ■
    ■
    ■
    ■
    ■
    ■
    ■
    ■
    ■
    ■
    ■
    ■
    ■
    ■
    ■
    ■
    ■
    ■
    ■
    ■
    ■
    ■
    ■
    ■
    ■
    ■
    ■
    ■
    ■
    ■
    ■
    ■
    ■
    ■
    ■
    ■
    ■
    ■
    ■
    ■
    ■
    ■
    ■
    ■
    ■
    ■
    ■
    ■
    ■
    ■
    ■
    ■
    ■
    ■
    ■
    ■
    ■
    ■
    ■
    ■
    ■
    ■
    ■
    ■
    ■
    ■
    ■
    ■
    ■
    ■
    ■
    ■
    ■
    ■
    ■
    ■
    ■
    ■
    ■
    ■
    ■
    ■
    ■
    ■
    ■
    ■
    ■
    ■
    ■
    ■
    ■
    ■
    ■
    ■
    ■
    ■
    ■
    ■
    ■
    ■
    ■
    ■
    ■
    ■
    ■
    ■
    ■
    ■
    ■
    ■
    ■
    ■
    ■
    ■
    ■
    ■
    ■
    ■
    ■
    ■
    ■
    ■
    ■
    ■
    ■
    ■
    ■
    ■
    ■
    ■
    ■
    ■
    ■
    ■
    ■
    ■
    ■
    ■
    ■
    ■
    ■
    ■
    ■
    ■
    ■
    ■
    ■
    ■
    ■
    ■
    ■
    ■
    ■
    ■
    ■
    ■
    ■ (⇒表示方法を選択 ⇒) ⇒表示を確 認 ⇒●)

待受画面などに設定しない場合は、 「NO」を選択して

## 電話帳データを保存する

【メール詳細画面】で電話帳デー タを選択 ⇒● (2回) ⇒ 「本 体」/「USIMカード」 ⇒● ⇒ 「新規登録」⇒●

🔁 各項目を編集 ⇔ 🖾

5

メール

5

メー

١Ŀ

5-16

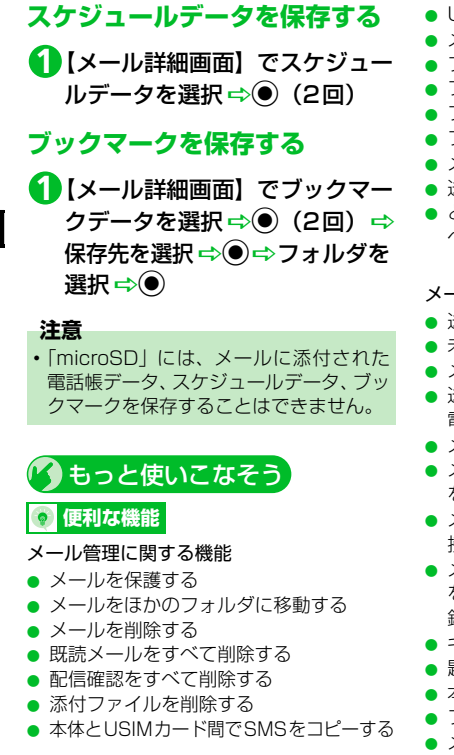

- USIMカードのSMSを削除する
- メールの色を変更する
- フォルダを追加する
- フォルダ名を編集する
- フォルダを並べ替える
- フォルダを削除する
- メールの保存件数を確認する
- 送信アドレス/受信アドレスを確認する
- ともまとめーるフォルダ内のメールをす べて削除する

(**>** P.5-22)

- メール利用に関する機能
- 送信済みのメールを再編集する
- 未送信のメールを送信する
- メールを転送する
- 送受信元のメールアドレス/電話番号を 電話帳に登録する
- メール本文の電話番号に電話をかける
- メール本文のメールアドレスに S! メール を送信する
- メール本文のURLからインターネットに 接続する
- メール本文のメールアドレス/電話番号 を電話帳/ブログ・メールメンバーに登 録する
- キーワードを入力して情報を検索する
- 題名の表示方法を切り替える
- 本文の文字サイズを変更する
- フォルダ内のメールを検索する
- メールを並べ替える

- 条件に一致するメールのみ表示させる
- メールを元の一覧表示に戻す
- フォルダ内の未読メールをすべて既読状 態にする
- 配信確認を表示する

#### (**P**.5-25)

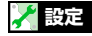

- メール管理/利用に関する設定
- メールー覧画面の表示方法を設定する
- 添付のメロディファイルを自動で再生する
- 本文のスクロール行数を設定する
- メールの文字サイズを設定する
- メールの各種機能の設定内容を確認する
- メールの各種機能の設定をリセットする

(**P**.14-25)

#### SMS に 関 す る 設 定

- ソフトバンク以外のSMSセンターを利用 する
- ソフトバンクの SMSセンターに戻す

(**P**.14-26)

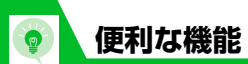

| メール送信に関する機能                                                                                              |                                                                                                    |                                                                                                    |
|----------------------------------------------------------------------------------------------------|----------------------------------------------------------------------------------------------------|----------------------------------------------------------------------------------------------------|
| 開始画面はここから                                                                                                | 送信/受信アドレス一覧から宛先を人<br>力する                                                                                                    | 宛先のタイフを変更する                                                                                                    |
| 【S! メール作成画面】P.5-3<br>【本文入力画面】P.5-3<br>【ブログ・メールメンバー一覧画面】P.5-4<br>【ブログ・メールメンバー詳細画面】P.5-5<br>【SMS作成画面】P.5-5 | 【S! メール作成画面】 / 【SMS 作成画<br>面】 ⇔「 I 」 ⇒ ● ⇔「送信アドレス<br>一覧」 / 「受信アドレス一覧」 ⇒ ● ⇒<br>目的のメールアドレス / 電話番号を選<br>択 ⇒ ● (2回)                                            | [S!メール作成画面] ⇒ [ ■] ⇒ ● ⇒<br>目的の宛先を選択 ⇒ @ ⇒ 「宛先タイプ<br>変更] ⇒ ● ⇒ [To] / [Cc] / [Bcc]<br>⇒ ●<br>[ [Cc]とはS!メールのコピーを送信する<br>宛先です。Ccに変更したメールアドレ |
| メール作成時に利用できる機能                                                                                           | ┣┓「 100 」を選択中に ② を押しても、送<br>信/受信アドレス一覧を表示できます。                                                                                                    | スは、ほかの送信相手に表示されます。                                                                                                    |
| 電話帳から宛先を入力する                                                                                             | ブログ・マールマンバーから宛先を入                                                                                                    | る宛先です。Bccに変更したメールアド                                                                                                    |
| 【S!メール作成画面】/【SMS作成画                                                                                      | 力する                                                                                                    | せん。                                                                                                    |
| 面】 ⇔「 <b>「□</b> 」 ⇒ ● ⇔「電話帳」 ⇒ ● ⇒<br>電話帳を検索 ⇔ 目的の電話帳を選択<br>⇒ ● ⇒ 目的のメールアドレス / 電話番<br>号を選択 ⇒ ●           | 【S!メール作成画面】 ⇔ 「 110 」 ⇔ ● ⇔<br>「ブログ・メールメンバー」 ⇔ ● ⇒ 目                                                                                                    | [To] が1件もない場合は、メールを送<br>信できません。                                                                                                    |
|                                                                                                    | 的のブログ・メールメンバーを選択                                                                                                    | 宛先を削除する                                                                                                    |
|                                                                                                    | <ul> <li>→ ●</li> <li> <sup>1</sup> ブログ・メールメンバーに登録されてい<br/>るすべてのメールアドレスが宛先に入<br/>力されます。      </li> <li> <sup>1</sup> ブログ・メールメンバーはあらかじめ登         </li> </ul> | 【S!メール作成画面】 ⇔「 <b>īī</b> 」 ⇒ ● ⇔<br>削除する宛先を選択 ⇔ @ ⇔「宛先削<br>除」 ⇔ ● ⇔「YES」 ⇒ ●                                                              |

録しておく必要があります。

**5**-17

5

×

Ī

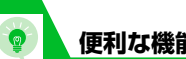

便利な機能

冒頭文/署名を挿入する

【S!メール作成画面】 ⇒ 🕞 🖨 「冒頭文 |貼付| /「署名貼付| ➡● ┣冒頭文/署名はあらかじめ登録してお く必要があります。

マイ絵文字を入力する

【本文入力画面】 ⇒ 〒 (長押し) ⇒絵 文字を選択 🔿 🔿 🕻 LEAR ▶ @ / / 〒 でカテゴリが切り替わります。 ▶ マイ絵文字は S! メールでのみ使用でき ます。

## 位置情報を貼り付ける

【本文入力画面】 ⇒ 🕞 😅 「位置情報貼り 付け」⇔●⇔「現在地情報から貼付」/ 「位置履歴から貼付」/「電話帳貼付」/ 「オーナー情報貼付」/「画像から貼付」 ⇒● (⇒端末暗証番号を入力⇒●) (⇒目的の位置情報を選択⇒●⇒[YES] **⇒**()) し
位置情報の貼り付けは S! メールでのみ 使用できます。

SMSの本文に入力する文字の種類を指 定する

【SMS作成画面】 ⇒ 🗊 🔿 「SMS本文 入力設定」 ⇒● ➡ 「日本語入力」(70 文字) / 「半角英数入力」(160文字) ⇒●

## 本文を消去する

【S!メール作成画面】/【SMS作成画 面】⇔/阋⇔「本文消去」⇔●⇔「YES」 ⇒⊙

SMSをS!メールに変更する

【SMS作成画面】 ⇒ 🗊 🔿 [S!メールへ の変換| ⇒●

## メール送信時に利用できる機能

S!メールの優先度を指定する

【S!メール作成画面】 ⇒ □ ⇒ 「優先度」 ⇒●⇒「高」/「中」/「低」⇒● ▶ 優先度を付けて S! メールを送信するこ とができます。

SMSがサーバーに保管される期間を指 定する

【SMS作成画面】 ⇒ 🗊 💠 「SMS有効 期間設定」⇒●⇒保管期間を選択⇒●

- ▶ 相手が圏外などで SMS が届かなかった 場合に、サーバーで保管する期間を指定 します。
- [0日]にすると、一定時間後に再送し たあとサーバーから削除されます。

#### 相手にメールが届いたことを確認する

【S!メール作成画面】/【SMS作成画面】 ⇒ R → 「配信確認設定」 / 「SMS 配 「信確認設定 | ⇒● ⇒ 「要求する | / 「要 求しない| ⇒●

万丁要求する | にすると、本機に配信確認 が送信されます。

5

×

Jb

| 便利な機能                                                                                                    |                                                                                                    |                                                                                                    |       |
|----------------------------------------------------------------------------------------------------|----------------------------------------------------------------------------------------------------|----------------------------------------------------------------------------------------------------|-------|
| 送信しないで保存する                                                                                                    | S!メールに添付したファイルを削除する                                                                                            | ブログ・メールメンバーからメールア<br>ドレスを削除する                                                                                                |       |
| <ul> <li>[S!メール作成画面] / [SMS作成画面]</li> <li>□</li> <li>□</li> <l< td=""><td>[S!メール作成画面]<br/>マァイルを選択<br/>◇ 「添付ファイル<br/>削除]<br/>/ 「添付ファイル全削除]<br/>◇ ●<br/>「YES」<br/>◇ ●<br/><b>ブログ・メールメンバーで利用できる</b></td><td>【ブログ・メールメンバー詳細画面】<br/>削除するメールアドレスを選択<br/>○ 1 件削除の場合<br/>○ 1 件削除」<br/>○ ○ ○ 「YES」<br/>○ ○<br/>○ 全削除の場合<br/>○ 「全削除」<br/>○ ○ ○ 端末暗証番号を入</td><td>5</td></l<></ul> | [S!メール作成画面]<br>マァイルを選択<br>◇ 「添付ファイル<br>削除]<br>/ 「添付ファイル全削除]<br>◇ ●<br>「YES」<br>◇ ●<br><b>ブログ・メールメンバーで利用できる</b> | 【ブログ・メールメンバー詳細画面】<br>削除するメールアドレスを選択<br>○ 1 件削除の場合<br>○ 1 件削除」<br>○ ○ ○ 「YES」<br>○ ○<br>○ 全削除の場合<br>○ 「全削除」<br>○ ○ ○ 端末暗証番号を入 | 5     |
| 送信しないで削除する                                                                                                    | 機能                                                                                                    | 力➡◉➡ [YES] ➡●                                                                                                    | כ<br> |
| 【S!メール作成画面】/【SMS作成画<br>〒】 → □→ □→ □→ 1→ 川別除し / 50/40                                                                                                    | メールアドレスを編集する                                                                                                   | ブログ・メールメンバー名を編集する                                                                                                    | J     |
|                                                                                                    | 【ブログ・メールメンバー詳細画面】 ⇔<br>目的のメールアドレスを選択 ⇔ 몓 ⇔<br>「アドレス毎集」 ⇔ ● ⇔ メールアドレ                                            | 【ブログ・メールメンバー一覧画面】 ⇒<br>目的のブログ・メールメンバーを選択                                                                                     |       |
| ファイルの添付で利用できる機能                                                                                                    | スを編集 ⇔●                                                                                                    | □⇒」(1)□⇒ □ > ) → ) → ) → ) → ) → ) → ) → ) → ) → )                                                                           |       |
| カメラで撮影した画像/動画をそのま<br>まS!メールに添付する                                                                                                    |                                                                                                    | ブログ・メールメンバー名を初期化す<br>る                                                                                                    |       |
| 【S!メール作成画面】 ⇔ @ ⇔「カメラ<br>起動」 ⇔ ● ⇔「フォトモード」/「ムー<br>ビーモード」 ⇔ ● ⇔静止画/動画を撮<br>影 ⇔ ●                                                                                                    |                                                                                                    | 【ブログ・メールメンバー一覧画面】 ⇔<br>目的のブログ・メールメンバーを選択<br>⇔ □□ ⇔「メンバー名初期化」 ⇒ ● ⇔<br>[YES」 ⇒ ●                                              |       |

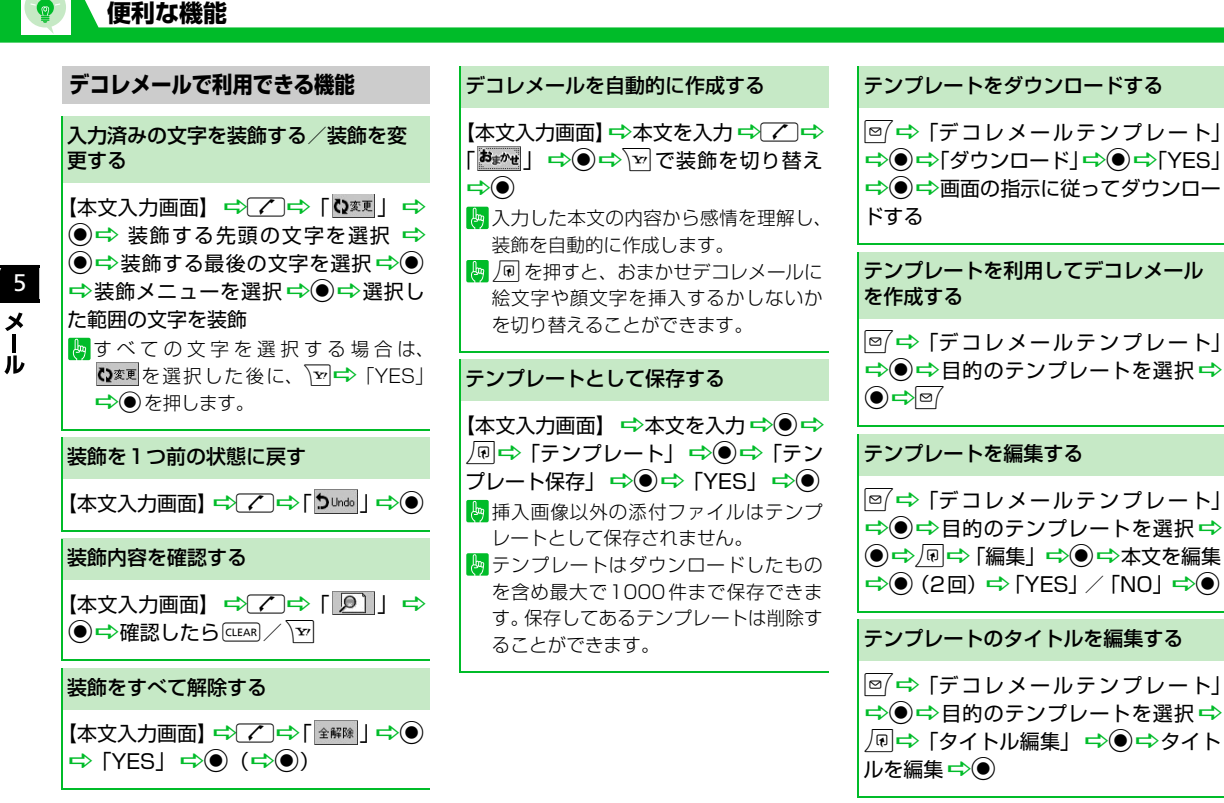

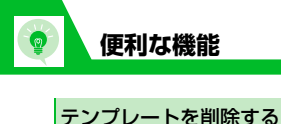

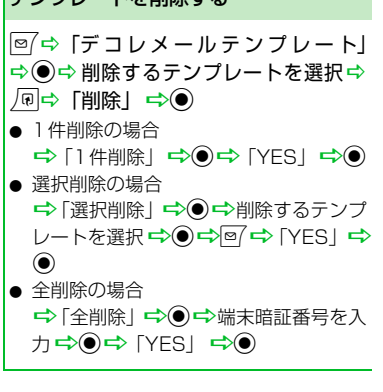

## メール受信/確認に関する機能

## 開始画面はここから

| 【メール―覧画面】  | P.5-8 |
|------------|-------|
| 【メール詳細画面】  | P.5-8 |
| 【メールリスト画面】 | P.5-8 |

## メール受信時に利用できる機能

## メールを手動で受信する

 ●□ ⇒ 「新着メール受信」 ⇒ ● ⇒ 受信

 ŧ黒が表示されたら「メール」を選択 ⇒

 ● ⇒ 受信したメールを選択 ⇒
 ●

- 受信を中止する場合は、
   マを押すか
   に
   に
   に
   に
   に
   に
   に
   に
   に
   に
   に
   に
   に
   に
   に
   に
   に
   に
   に
   に
   に
   に
   に
   に
   に
   に
   に
   に
   に
   に
   に
   に
   に
   に
   に
   に
   に
   に
   に
   に
   に
   に
   に
   に
   に
   に
   に
   に
   に
   に
   に
   に
   に
   に
   に
   に
   に
   に
   に
   に
   に
   に
   に
   に
   に
   に
   に
   に
   に
   に
   に
   に
   に
   に
   に
   に
   に
   に
   に
   に
   に
   に
   に
   に
   に
   に
   に
   に
   に
   に
   に
   に
   に
   に
   に
   に
   に
   に
   に
   に
   に
   に
   に
   に
   に
   に
   に
   に
   に
   に
   に
   に
   に
   に
   に
   に
   に
   に
   に
   に
   に
   に
   に
   に
   に
   に
   に
   に
   に
   に
   に
   に
   に
   に
   に
   に
   に
   に
   に
   に
   に
   に
   に
   に
   に
   に
   に
   に
   に
   に
   に

   に
   に
   に
   に

   に
   に
   に
   に
   に
   に
   に
   に
   に
   に
   に
   に
   に
   に
   に
   に
   に

   に
   に
   に
   に
   に
   に
   に
   に
   に
   に
   に
   に
   に
   に
   に
   に
   に
   に
   に
   に
   に
   に
   に
   に
   に
   に
   に
   に
   に

   に
   に
   に

   に

   に

   に

   に

   に

   に

   に

   に

   に

   に

   に

   に

   に

   に

   に

   に

   に

   に

   に

   に

   に

   に

   に

   に

   に

   に

   に

   に

   に

   に

   に

   に

   に

   に

   に

   に

   に

   に

   に

   に

   に

   に

   に

   に

   に

   に

   に

   に

   に

   に

   に

   に

   に

   に

   に

   に

   に

   に

   に

   に

   に

   に

   に

   に

   に

   に

   に

   に

   に

   に

   に

   に

   に

   に

   に

   に

   に

   に

   に

   に

   に

   に

   に

   に

   に
- ▶本機の電源がOFF / 圏外などにより、自 動受信できずにサーバーに保管された メールを受信します。

## メール確認時に利用できる機能

### S!メールの続きを受信する

- 【メールー覧画面】 ⇒目的の受信通知を 選択 ⇒ ● ⇒ <>
- 本文を受信すると、受信通知は削除されます。
- [S!メール設定]の「S!メール自動受信 設定」を「手動受信」に設定していると きに操作します。

## S!メールの続きを受信しないで削除する

【メール―覧画面】 ⇔削除する受信通知 を選択 ⇔ ● ⇔ 「 配 ⇔ 「 削除 」 ⇔ ● ⇔ 「 S! メール通知削除」 / 「 サーバーメー ル削除」 / 「 通知 / サーバーメール削除」 ⇔ ● ⇔ 「 YES」 ⇔ ●

メールを音声で読み上げる

【メール詳細画面】 ⇔ 🗊 ⇔ 「メール読 み上げ」 ⇒ ●

┣ 読み上げを停止するには ●を押します。
┣ 読み上げを終了するには ● を押します。

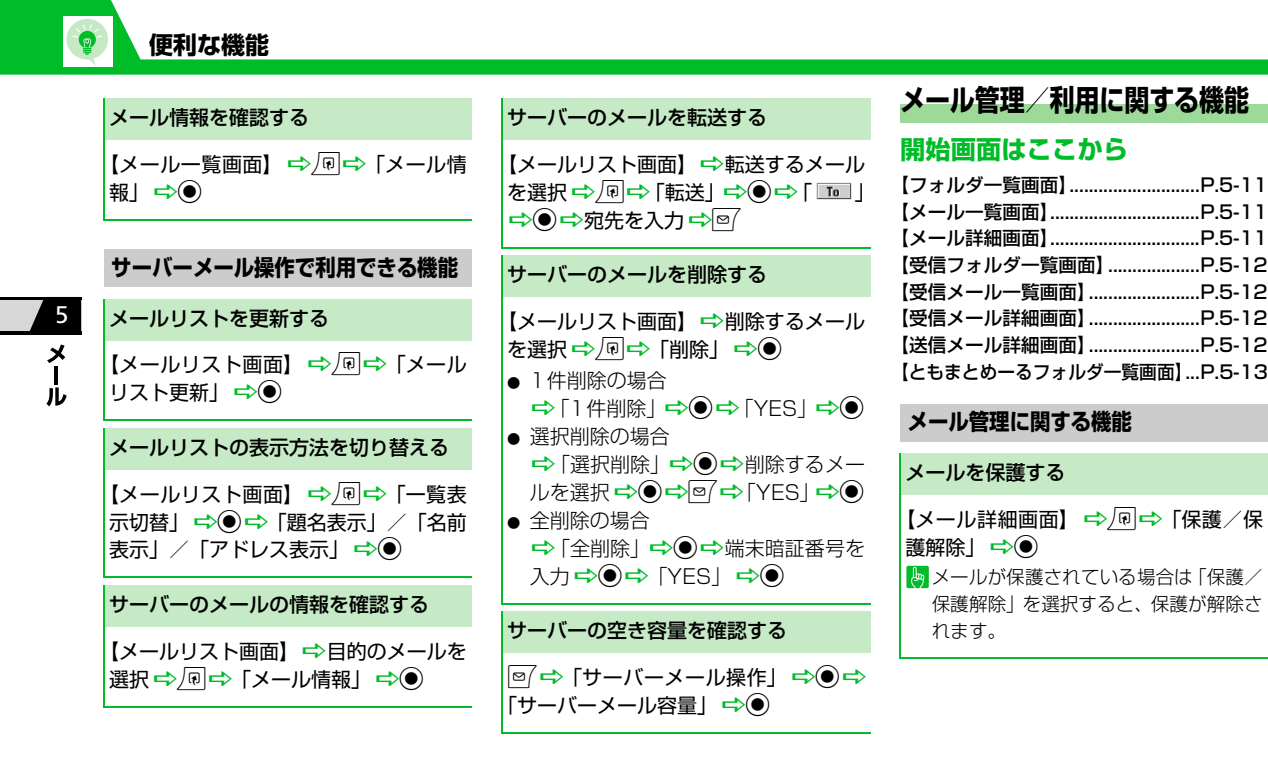

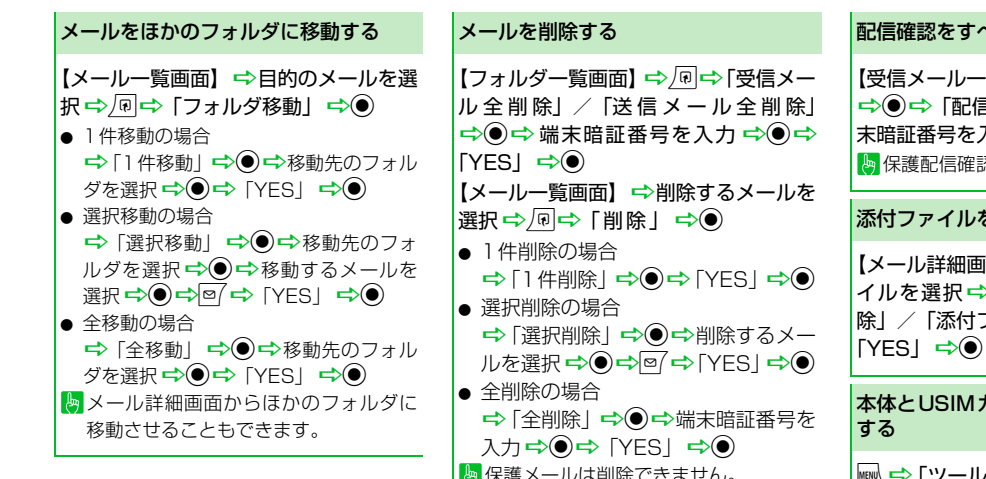

便利な機能

保護メールは削除できません。 既読メールをすべて削除する 【受信フォルダー覧画面】 ⇒ 🗐 💠 「既 読メール全削除」 ⇒ ● ⇒ 「YES」 ⇒ ● 【受信メール一覧画面】 ⇒ 🕞 📫 「削除」 ➡●➡ [既読削除] ➡●➡ [YES] ⇒⊙ 保護メールは削除できません。

配信確認をすべて削除する

【受信メール一覧画面】⇒√同⇒「削除」 ⇒●⇒「配信確認全削除」⇒●⇒端 末暗証番号を入力 ⇔● ⇔ [YES] ⇔● 保護配信確認は削除できません。

### 添付ファイルを削除する

【メール詳細画面】 ⇒削除する添付ファ 除」/「添付ファイル全削除」 ⇔● ⇔

本体とUSIMカード間でSMSをコピー

操作」 ⇒ ● ⇒ 端末暗証番号を入力 ⇒●⇒「コピー」⇒●⇒「本体→USIM カード」/「USIMカード→本体」 📫 🖲 ➡「SMS」
➡●「受信BOX」/「送 信BOX」 ➡ ● ➡ フォルダを選択 ➡ ● ⇒ コピーする SMS を選択 ⇒ ● ⇒ ⊠ 🖨 [YESI 🛋 🏵

5

×

ル

## メールの色を変更する

【メールー覧画面】 ⇒目的のメールを選 択 ⇒ ★ (長押し)

★ を長押し(1 秒以上)するたびに、 赤→青→指定なしの順にメールの色が 切り替わります。 フォルダを追加する

【フォルダー覧画面】 ⇒ □ ⇒ 「フォル ダ追加」 ⇒ ● ⇒ フォルダ名を入力 ⇒ ● ⇒ 「YES」 / 「NO」 ⇒ ● ( ⇒ 「アド レス振分け」 / 「題名振分け」 / 「返信 不可振分け」 / 「送信失敗振り分け」 / 「電話帳登録なし」 ⇒ ● ⇒ 自動振り分 け条件を設定 ⇒ ● ) ⇒ 「YES」 / 「NO」 ⇒ ●

### フォルダ名を編集する

【フォルダー覧画面】 ⇔目的のフォルダ を選択 ⇔ �� ⇔ 「フォルダ名編集」 ⇔ ● ⇔フォルダ名を編集 ⇔ ●

お買い上げ時に作成されているフォル ダの名称は変更できません。

## フォルダを並べ替える

【フォルダー覧画面】 ⇔目的のフォルダ を選択 ⇔ (□) ⇔ 「フォルダ並び替え」 ⇒ ● ⇔位置を選択 ⇔●

お買い上げ時に作成されているフォル ダは並べ替えることはできません。

#### フォルダを削除する

【フォルダー覧画面】 ⇔削除するフォル ダを選択 ⇔ (同 ⇔ [フォルダ削除] ⇒ ● ⇔端末暗証番号を入力 ⇒ ● ⇒ [YES] ⇒ ●

- 保護メールが保管されているフォルダ、 お買い上げ時に作成されているフォル ダは削除できません。
- フォルダ内に保管されているメールも 削除されます。
- 自動振り分け設定されているフォルダ を削除すると、自動振り分け設定も解除 されます。

## メールの保存件数を確認する

【フォルダー覧画面】 / 【メールー覧画 面】 ⇔ 回 ⇔「保存件数確認」 ⇒ ● ■ フォルダー覧画面では、フォルダ内のす

べてのメール件数、未読件数、保護件数 を確認できます。

メール一覧画面では、フォルダ内のメー ル件数を確認できます。

5

X

٦Ŀ

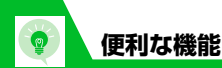

| 送信アドレス/受信アドレスを確認する                                                                                        | メールを転送する                                                                                                    |
|----------------------------------------------------------------------------------------------------|----------------------------------------------------------------------------------------------------|
| ⑥(長押し)/ ⑦(長押し) ⇔目的の<br>項目を選択 ⇔ <b>●</b>                                                                   | 【受信メール詳細画面】 ⇒ @ ⇒ [返信/<br>転送」 ⇒ ● ⇒ [転送」 ⇒ ● (2回) ⇒                                                                                                    |
| ともまとめーるフォルダ内のメールを<br>すべて削除する                                                                              | <ul> <li>         ・</li> <li>         ・</li></ul> |
| 【ともまとめーるフォルダー覧画面】 ↔<br>削除するフォルダを選択 ↔ @ ↔「フォ<br>ルダ内メール全削除」 ↔ ● ⇔ 端末暗証<br>番号を入力 ↔ ● ⇔「YES」 ⇔ ●              | るファイルも転送されます。                                                                                                    |
| メール利用に関する機能                                                                                               |                                                                                                    |
| 送信済みのメールを再編集する                                                                                            |                                                                                                    |
| <ul> <li>□ ⇔ 「送信BOX」 ⇔ ● ⇔ フォルダを</li> <li>選択 ⇔ ● ⇔目的の送信済みメールを選</li> <li>択 ⇔ 回 ⇔宛先 / 題名 / 本文を編集</li> </ul> |                                                                                                    |
| 未送信のメールを送信する                                                                                              |                                                                                                    |
| <ul> <li>□ ⇒「保存BOX」⇒● ⇒目的のメー</li> <li>ルを選択⇒● ⇒宛先/題名/本文を編</li> <li>集 ⇒ □</li> </ul>                        |                                                                                                    |

【メール詳細画面】 ⇒ 同 ⇒ 「アドレス 一覧表示」⇒●⇒目的のメールアドレ ス/電話番号を選択 ⇒ 🔊 ⇒ 「アドレス 登録」 ➡● ➡ [YES」 ➡● ● 本体に保存する場合 ➡「本体」 ➡ ● ➡ 登録方法を選択 ➡●(➡電話帳を検索➡目的の電話帳 を選択 ➡● (2回)) ➡各項目を編集 メモリ番号を入力 ⇒●) ● USIMカードに保存する場合 ➡「USIMカード」
➡●
●
●
●
●
●
●
●
●
●
●
●
●
●
●
●
●
●
●
●
●
●
●
●
●
●
●
●
●
●
●
●
●
●
●
●
●
●
●
●
●
●
●
●
●
●
●
●
●
●
●
●
●
●
●
●
●
●
●
●
●
●
●
●
●
●
●
●
●
●
●
●
●
●
●
●
●
●
●
●
●
●
●
●
●
●
●
●
●
●
●
●
●
●
●
●
●
●
●
●
●
●
●
●
●
●
●
●
●
●
●
●
●
●
●
●
●
●
●
●
●
●
●
●
●
●
●
●
●
●
●
●
●
●
●
●
●
●
●
●
●
●
●
●
●
●
●
●
●
●
●
●
●
●
●
●
●
●
●
●
●
●
●
●
●
●
●
●
●
●
●
●
●
●
●
●
●
●
●
●
●
●
●
●
●
●
●
●
●
●
●
●
●
●
●
●
●
●
●
●
●
●
●
●
●
●
●
●
●
●
●
●
●
●
●
●
●
●
●
●
●
●
●
●
● 選択 ➡● (➡ 電話帳を検索 ➡ 目的の 電話帳を選択 ➡● (2回)) ➡各項目 を編集 ➡ ❷ ( ➡ [上書き登録] / [追 加登録 | ➡●) (➡ [YES | / [NO ] **⇒**(●))

送受信元のメールアドレス/電話番号

を電話帳に登録する

メール本文の電話番号に電話をかける

【メール詳細画面】 ⇒電話番号を選択 ➡● ➡ 「音声発信」 / 「TV コール発信」 ➡●➡「発信」➡●

**5**-25

5

メー

١Ŀ

| 便利な機能                                                            |                                                                                                    |                                                                                                    |
|------------------------------------------------------------------|----------------------------------------------------------------------------------------------------|----------------------------------------------------------------------------------------------------|
| メール本文のメールアドレスにS!メー<br>ルを送信する                                     | メール本文のメールアドレス/電話番<br>号を電話帳/ブログ・メールメンバー                                                                                                    | キーワードを入力して情報を検索する                                                                                                    |
| 【メール詳細画面】 ⇔ メールアドレスを<br>選択 ⇔ ● ⇔S!メールを作成 ⇔ ⊠                     | に登録する<br>【メール詳細画面】 ⇒目的のメールアド<br>レス/電話番号を選択 ⇒ @ ⇒「アドレ<br>ス/番号登録」 ⇒ ● ⇒「電話帳」/「ブ<br>ログ・メールメンバー」 ⇒ ●                                                                                                    | 【受信メール詳細画面】 → № → 1 クイッ<br>ク検索】 → ● → 「直接入力」 → ●<br>→ キーワードを入力 → ● → <u>ア</u>                                                                                                    |
| メール本文のURLからインターネット<br>に接続する                                      |                                                                                                    | ■2223 中<br>目を選択 中<br>●                                                                                                    |
| 【メール詳細画面】 ⇔URLを選択 ⇔●                                             |                                                                                                    | 題名の表示方法を切り替える                                                                                                    |
| ⇒ [Yahoo!ケータイで接続] / [PCサ<br>イトブラウザで接続] ⇒ ●(⇔ [YES] /<br>[NO] ⇒●) | <ul> <li>⇒1本体1⇒ ● ⇒ 壹録万法を選択 ⇒●</li> <li>(⇔電話帳を検索 ⇔目的の電話帳を選<br/>択 ⇒● (2回)) ⇒各項目を編集 ⇒●</li> <li>(⇔「YES」 / 「NO」 ⇒●) (⇔メモ<br/>リ番号を入力 ⇒●)</li> <li>USIMカードに保存する場合</li> <li>⇒「USIMカード」 ⇒● ⇒ 登録方法を<br/>選択 ⇒● (⇔電話帳を検索 ⇒目的の</li> <li>電話帳を愛訳 ⇒● (2回)) ⇒各項目</li> <li>を編集 ⇒● (⇔「L書き登録」 / 「追<br/>加答録」 ⇒●) (⇒「YES」 / 「NO」</li> </ul> | 【メールー覧画面】 ⇒ (長押し)<br>メールー覧表示設定が2行表示の場合、<br>名前表示→アドレス表示の順に表示内<br>容が切り替わります。<br>メールー覧表示設定が1行表示、または<br>1行+本文表示の場合、題名表示→名前<br>表示→アドレス表示の順に表示内容が<br>切り替わります。ともまとめーるBOX<br>のメールー覧で表示方法を切り替える<br>ことはできません。 |
|                                                                  | <ul> <li>➡●)</li> <li>● ブログ・メールメンバーに登録する場合</li> </ul>                                                                                                    | 本文の文字サイズを変更する                                                                                                    |
|                                                                  | <ul> <li></li></ul>                                                                                                    | 【メール詳細画面】 ⇔ 😔(長押し)                                                                                                    |

5 メ ー ル

## 便利な機能

| フォルダ内のメールを検索する                                                                                                    | メールを元の一覧表示に戻す                                                |
|----------------------------------------------------------------------------------------------------|--------------------------------------------------------------|
| 【メールー覧画面】 ⇒ / 回 ⇒ 「メール検<br>索」 ⇒ ● ⇒ 「送信元検索」 / 「宛先検<br>索」 / 「題名検索」 ⇒ ● ( ⇒ 検索条件<br>の指定方法を選択 ⇒ ●) ⇒ メールアド<br>レスを選択 / メールアドレスを入力/ | 【メールー覧画面】 ⇔ □ ⇔ ○● 検索、ソート、フィルタによみ表示になったメールー覧を に戻します。         |
| 慢石を入り→●     検索結果をさらに検索することができます。                                                                                               | フォルダ内の未読メールをす<br>状態にする                                       |
| [ツート」、「フィルタ」と併用すること<br>ができます。                                                                                                  | 【受信メール一覧画面】 ⇔<br>「<br>て既読」 ⇔<br>④ ⇔ 「YES」 弓                  |
| メールを並べ替える                                                                                                    | 配信確認を表示する                                                    |
| 【メールー覧画面】 ⇒ @ ⇒ 「ソート」<br>⇒ ● ⇒ 条件を選択 ⇒ ●<br>● 「メール検索」、「フィルタ」と併用する<br>ことができます。                                                  | 【送信メール詳細画面】 ⇔<br>確認表示」 ⇒ ●<br>● 配信確認を要求した送信メ<br>画面でのみ利用できます。 |
| 条件に一致するメールのみ表示させる                                                                                                    | <u> </u>                                                     |

【メール一覧画面】⇔凰⇔「フィルタ」 **⇒**● **⇒**条件を選択 **⇒**● 👆 「メール検索」、「ソート」と併用するこ とができます。

面】 ➡ 💷 ➡ 「全表示」 フィルタによって絞り込 こメール一覧を、元の表示

## 売メールをすべて既読

[画面】 ➡ ӣ ➡ 「すべ > [YES] ⇒●

## する

]画面】 ➡ 💷 ➡ 「配信

求した送信メールの詳細 目できます。

5 メール